# 在CUCM(基于URL)上配置自调配功能

## 目录

<u>简介</u> <u>先决条件</u> <u>要求</u> <u>使用的组件</u> <u>什么是自助调配?</u> <u>配置</u> <u>与自助调配相关的服务</u> <u>最终用户在电话上的体验</u> <u>故障排除</u> <u>要收集的日志</u> <u>UDS日志及其解决方案中出现的常见错误:</u> <u>已知缺陷</u> 相关信息

## 简介

本文档介绍如何在Cisco Unified Communications Manager(CUCM)(基于URL)上配置自调配功能。

## 先决条件

### 要求

Cisco 建议您了解以下主题:

- 思科统一通信管理器。
- 互联网语音协议(VoIP)
- 电话注册流程.

### 使用的组件

本文档中的信息基于Cisco Unified Communications Manager 10.5

本文档中的信息都是基于特定实验室环境中的设备编写的。本文档中使用的所有设备最初均采用原 始(默认)配置。如果您使用的是真实网络,请确保您已经了解所有命令的潜在影响。

### 什么是自助调配?

自助调配是思科统一通信管理器(CUCM)10.x版中引入的一项功能。 它提供一**种即插即用**功能,可 简化电话部署过程。CUCM管理**员使用自动注册**、某些模板和配置文件配置以及IVR服务,能够以 最少的前期配置部署电话。 **注意**:自助调配仅适用于自动注册的电话。

## 配置

1. 创建通用设备模板(UDT)

步骤1.导航至**User management > User Phone add > Universal Device Template**和Add New Template。

| CISCO Unified CM Administration<br>For Cisco Unified Communications Solutions                                                           |     |                                  |     |                           |                                |  |
|----------------------------------------------------------------------------------------------------|-----|----------------------------------|-----|---------------------------|--------------------------------|--|
| System • Call Routing • Media Resources • Advanced Features • Device • Application •                                                    | Us  | er Management 🔻 Bulk Administrat | ion | Help                      |                                |  |
|                                                                                                    |     | Application User                 |     |                           |                                |  |
|                                                                                                    |     | End User                         |     |                           |                                |  |
| Cisco Unified CM Administration                                                                                                    |     | User/Phone Add                   | •   | Page Layout Preference    |                                |  |
| System version: 10.5.2.13901-2<br>VMware Installation: 2 vCPU Intel(R) Xeon(R) Platinum 8176 CPU @ 2.10GHz,<br>WARNING: DNS unreachable |     | SIP Realm                        |     | Universal Device Template |                                |  |
|                                                                                                    |     | User Settings                    | •   | Universal Line Template   |                                |  |
|                                                                                                    |     | Self-Provisioning                |     | Feature Group Template    |                                |  |
|                                                                                                    |     | Assign Presence Users            |     | Quick User/Phone Add      |                                |  |
| Last Successful Backup: 513 day(s) ago                                                                                                  |     |                                  | 1   |                           |                                |  |
|                                                                                                    |     |                                  |     |                           |                                |  |
|                                                                                                    |     |                                  |     |                           |                                |  |
| Cisco Unified CM Administration<br>Cisco Unified Communications Solutions                                                               |     |                                  |     |                           |                                |  |
| Add ham - Call Routing - Media Resources - Advanced Feat                                                                                | ure | es 🕶 Device 🕶 Appl               | ica | tion 👻 User Management    | ✓ Bulk Administration ✓ Help ✓ |  |
| Find and List Universal Device Templates                                                                                                |     |                                  |     |                           |                                |  |
| Add New Elect All Clear All 💥 Delete Select                                                                                             | cte | d                                |     |                           |                                |  |

步骤2.将您希望电话在自动注册后采用的配置应用到新的UDT(设备池/SIP配置文件/设备安全配置 文件/电话按钮模板)

| System  Call Routing                           | Media Resources  Advanced     | Features - | Device - | Application - | User Management 🔻 | Bulk Administration 🔻 | Help 🔻 |
|------------------------------------------------|-------------------------------|------------|----------|---------------|-------------------|-----------------------|--------|
| Universal Device Templa                        | te Configuration              |            |          |               |                   |                       |        |
| 🔚 Save X Delete Expa                           | and All 🕂 Add New             |            |          |               |                   |                       |        |
| <ul> <li>Template Information</li> </ul>       |                               |            |          |               |                   |                       |        |
| Name * Auto-registration                       | ו Template                    |            |          |               |                   |                       |        |
| <ul> <li>Required and Frequently En</li> </ul> | tered Settings                |            |          |               |                   |                       |        |
| Device Description                             | #FirstName# #LastName# (#     | Pro 🥖      |          |               |                   |                       |        |
| Device Pool *                                  | Default                       | • View [   | Details  |               |                   |                       |        |
| Device Security Profile *                      | Universal Device Template - M | oc 🖛       |          |               |                   |                       |        |
| SIP Profile *                                  | Standard SIP Profile          | *          |          |               |                   |                       |        |
| Phone Button Template *                        | Universal Device Template But | to 🔻       |          |               |                   |                       |        |

步骤3.将Self Provisioning URL添加到CUCM,如图所示。

| System  Call Routing  N                            | Media Resources | ✓ Advanced Features ▼     | Device 🔻 A     | Application - | User Manageme | ent 🔻 | Bulk Administration 👻 | Help 🔻 |
|----------------------------------------------------|-----------------|---------------------------|----------------|---------------|---------------|-------|-----------------------|--------|
| Universal Device Templat                           | e Configurat    | tion                      |                |               |               |       |                       |        |
| 🔚 Save X Delete Expar                              | nd All 🕂 Ado    | l New                     |                |               |               |       |                       |        |
| <ul> <li>Device Settings</li> </ul>                |                 |                           |                |               |               |       |                       |        |
| Device Routing                                     |                 |                           |                |               |               |       |                       |        |
| Phone Settings                                     |                 |                           |                |               |               |       |                       |        |
| <ul> <li>Protocol Settings</li> </ul>              |                 |                           |                |               |               |       |                       |        |
| ▶ Phone Buttons Configuration                      |                 |                           |                |               |               |       |                       |        |
| ► IP Phone Services Subscriptio                    | n               |                           |                |               |               |       |                       |        |
| <ul> <li>Security Settings</li> </ul>              |                 |                           |                |               |               | _     |                       |        |
| <ul> <li>Service Configuration Settings</li> </ul> | S               |                           |                |               |               |       |                       |        |
| Information                                        | Default 🔻       |                           |                |               |               |       |                       |        |
| Directory                                          | Default 🔻       |                           |                |               |               |       |                       |        |
| Messages                                           | Default 🔻       |                           |                |               |               |       |                       |        |
| Services                                           | Default 🔻       |                           |                |               |               |       |                       |        |
| Authentication Server                              | Default 🔻       |                           |                |               |               |       |                       |        |
| Proxy Server                                       | Default 🔻       |                           |                |               |               |       |                       |        |
| Idle                                               | Override 🔻      | https://10.106.114.151/cu | cm-uds/private | e/self        |               |       |                       |        |
| Idle Timer (seconds)                               | Override 🔻      | 1                         |                |               |               |       |                       |        |
| Secure Authentication URL                          | Default 🔻       |                           |                |               |               |       |                       |        |
| Secure Directory URL                               | Default 🔻       |                           |                |               |               |       |                       |        |
| Secure Idle URL                                    | Default 🔻       |                           |                |               |               |       |                       |        |
| Secure Information URL                             | Default 🔻       |                           |                |               |               |       |                       |        |
| Secure Messages URL                                | Default 🔻       |                           |                |               |               |       |                       |        |
| Secure Services URL                                | Default 🔻       |                           |                |               |               |       |                       |        |
| Services Provisioning *                            |                 | Default                   |                | *             |               |       |                       |        |

注意:自助调配URL格式为:https://<callManager>/cucm-uds/private/selfProvision

### 2.创建通**用线路**模板(ULT)

#### 步骤1.导航至User management >> User/Phone Add >> User Line Template。

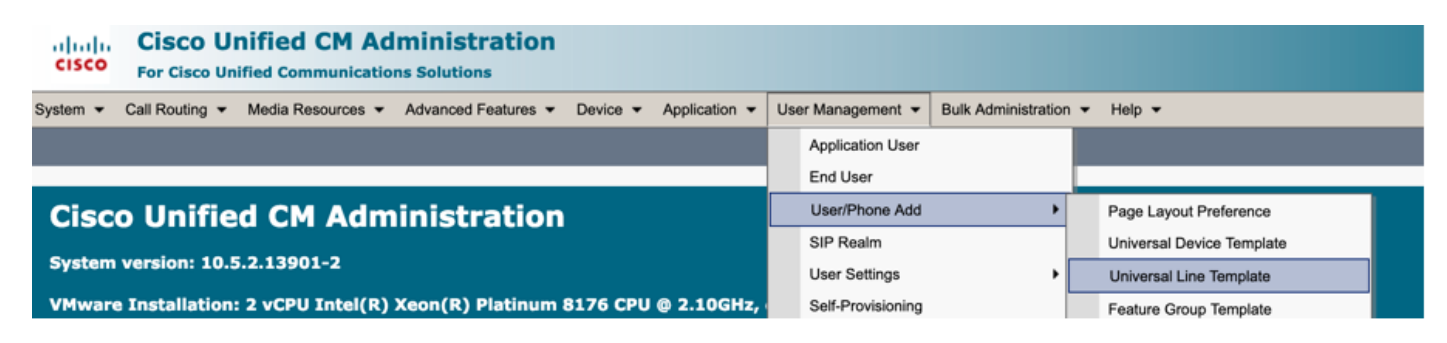

步骤2.在自动注册后,在电话上添加预期的路由分区和CSS。

| System - Call Routing - Media Resour        | ces - Advanced Features - | Device - Applic | ation 👻 User Management 👻 | Bulk Administration 👻 | Help 👻 |
|---------------------------------------------|---------------------------|-----------------|---------------------------|-----------------------|--------|
| Universal Line Template Configurat          | tion                      |                 |                           |                       |        |
| 🔚 Save 🗙 Delete Expand A                    | II 🕂 Add New              |                 |                           |                       |        |
| <ul> <li>Template Information</li> </ul>    |                           |                 |                           |                       |        |
| Name * Sample Line Temp                     | late with TA Urgent Pr    | iority          |                           |                       |        |
| <ul> <li>Required and Frequently</li> </ul> | y Entered Settings        |                 |                           |                       |        |
| Line Description:                           | #FirstName# #LastNam      | ne# (# 🦯        |                           |                       |        |
| Route Partition:                            | PT-Intra                  | -               |                           |                       |        |
| Voice Mail Profile:                         |                           | -               |                           |                       |        |
| Calling Search Space:                       | CSS-Inter                 | -               |                           |                       |        |
| Alerting Name:                              | #FirstName# #LastNam      | ne# 🦯           | _                         |                       |        |
| External Call Control Profile:              |                           | -               |                           |                       |        |

步骤3.此通用设备模板和通用线路模板应与自动注册链接,以便电话在自动注册时可以进行配置。

3.将"模板"添加到CUCM节点以**进行自**动注册配**置,并导航至System > Cisco Unified CM**,如图所 示。

| cisco      | Cisco Unified<br>For Cisco Unified Co | d CM Admi       | nistration                           |                   |                 |                           |                       |        |
|------------|---------------------------------------|-----------------|--------------------------------------|-------------------|-----------------|---------------------------|-----------------------|--------|
| System 👻   | Call Routing - Media                  | Resources 👻 Adv | anced Features - De                  | vice 🔻 Applicatio | n 👻 User Manage | ement 👻 Bulk Administrati | ion 🕶 Help 🕶          |        |
| Server     |                                       |                 |                                      |                   |                 |                           |                       |        |
| Cisco U    | nified CM                             |                 |                                      |                   |                 |                           |                       |        |
| Cisco U    | nified CM Group                       | Admin           | istration                            |                   |                 |                           |                       |        |
| System 🔻   | Call Routing 👻 M                      | edia Resources  | <ul> <li>Advanced Feature</li> </ul> | es 🔻 Device 🔻     | Application 🔻   | User Management 🔻         | Bulk Administration 🔻 | Help 🔻 |
| Cisco Un   | ified CM Configur                     | ation           |                                      |                   |                 |                           |                       |        |
| Save       | e 省 Reset 🥖                           | Apply Config    |                                      |                   |                 |                           |                       |        |
| - Status-  |                                       |                 |                                      |                   |                 |                           |                       |        |
| (i) Stat   | tus: Ready                            |                 |                                      |                   |                 |                           |                       |        |
| r Cisco Ur | nified Communicat                     | ions Manager    | Information —                        |                   |                 |                           |                       |        |
| Cisco Un   | ified Communication                   | s Manager: CM   | _UCM-PUB10 (used                     | by 74 devices)    |                 |                           |                       |        |
| ∟ Server I | Information ———                       |                 |                                      |                   |                 |                           |                       |        |
| CTI ID     |                                       |                 | 1                                    |                   |                 |                           |                       |        |
| Cisco Un   | ified Communication                   | s Manager Serv  | er* 10.106.114.15                    | 1                 |                 |                           |                       |        |
| Cisco Un   | ified Communication                   | is Manager Nam  |                                      | 10                |                 |                           |                       |        |
| Descripti  | ion                                   |                 | 10.106.114.1                         | 51                |                 |                           |                       |        |
| Location   | Bandwidth Manager                     | Group           | < None >                             |                   |                 | 0                         |                       |        |
| -Auto-re   | gistration Informa                    | tion            |                                      |                   |                 |                           |                       |        |
| Universa   | Device Template*                      | Auto-registrat  | ion Template                         |                   | 0               |                           |                       |        |
| Universa   | l Line Template*                      | Sample Line T   | emplate with TAG u                   | sage examples     | 0               |                           |                       |        |
| Starting   | Directory Number*                     | 1000            |                                      |                   |                 |                           |                       |        |

### 4.为自助调配添**加新用**户配置文件。

#### 步骤1.导航至User Management > User Settings > User Profile,如图所示。

| CISCO Unified CM Administration<br>For Cisco Unified Communications Solutions                                                                                                    |                 |                       |                    |                |                               |                                                                            |
|----------------------------------------------------------------------------------------------------|-----------------|-----------------------|--------------------|----------------|-------------------------------|----------------------------------------------------------------------------|
| System   Call Routing   Media Resources   Advanced Features   Device                                                                                                    | Application -   | User Management 👻     | Bulk Administratio | n <del>v</del> | Help 👻                        |                                                                            |
|                                                                                                    |                 | Application User      |                    |                |                               |                                                                            |
|                                                                                                    |                 | End User              |                    |                |                               |                                                                            |
| Cisco Unified CM Administration                                                                                                    |                 | User/Phone Add        | •                  |                |                               |                                                                            |
|                                                                                                    |                 | SIP Realm             |                    |                |                               |                                                                            |
| System version: 10.5.2.13901-2                                                                                                    |                 | User Settings         | •                  |                | Credential Policy Default     |                                                                            |
| VMware Installation: 2 vCPU Intel(R) Xeon(R) Platinum 8176 CPU                                                                                                    | @ 2.10GHz,      | Self-Provisioning     |                    | 1              | Credential Policy             |                                                                            |
| WARNING: DNS unreachable                                                                                                    |                 | Assign Presence Users |                    |                | Role                          |                                                                            |
| Last Successful Backup: 514 day(s) ago                                                                                                    |                 |                       |                    |                | Access Control Group          |                                                                            |
|                                                                                                    |                 |                       |                    |                | Application User CAPF Profile |                                                                            |
| Iser administrator last logged in to this cluster on Friday, February 15, 2019 8:57:                                                                                                    | 30 PM CST, to n | ode 10.106.114.151    | , from 10.142.18   | 8              | End User CAPF Profile         |                                                                            |
| anvright © 1999 - 2015 Cisco Systems, Inc.                                                                                                    |                 |                       |                    |                | UC Service                    |                                                                            |
| Il rights reserved.                                                                                                    |                 |                       |                    |                | Service Profile               |                                                                            |
| his product contains cryptographic features and is subject to United States and local country laws governing import, export, transfer and use,<br>isers are responsible for compliance with U.S. and local country laws. By using this product you agree to comply with applicable laws and regule |                 |                       |                    |                | User Profile                  | oes not imply third-party authority<br>S. and local laws, return this proc |

# 步骤2.添加User Device Template、User Line Template,并选中Allow End User to Provision Theyl Phone 复选框。

| System 🔻           | Call Routing 👻 N  | Media Resources   | ÷ /    | Advanced Features 🔻 | Device 🔻 | Application <b>•</b> | User Managem | ient 🔻 | Bulk Administration 🔻 | Help 🔻 |
|--------------------|-------------------|-------------------|--------|---------------------|----------|----------------------|--------------|--------|-----------------------|--------|
| User Profil        | e Configuratio    | n                 |        |                     |          |                      |              |        |                       |        |
| 🔚 Save             | 🗙 Dələtə 🕂        | Add New           |        |                     |          |                      |              |        |                       |        |
| <b>- S</b> tatus — |                   |                   |        |                     |          |                      |              |        |                       |        |
| (i) Status         | : Ready           |                   |        |                     |          |                      |              |        |                       |        |
| User Profi         | le                |                   |        |                     |          |                      |              |        |                       |        |
| Name*              | selfpro           |                   |        |                     |          |                      |              |        |                       |        |
| Description        |                   |                   |        |                     |          |                      |              |        |                       |        |
| 🗹 Make th          | is the default Us | er Profile for th | e syst | tem                 |          |                      |              |        |                       |        |
| - Universal        | Device Templat    | te                |        |                     |          |                      |              | 7      |                       |        |
| Desk Phone         | es                | Auto-             | regist | tration Template    |          | 0 V                  | iew Details  |        |                       |        |
| Mobile and         | Desktop Devices   | Auto-             | regist | tration Template    |          | 0 V                  | iew Details  |        |                       |        |
| Remote De          | stination/Device  | Profiles Auto-    | regist | tration Template    |          | <u></u> v            | iew Details  |        |                       |        |
| - Universal        | Line Template -   |                   |        |                     |          |                      |              |        |                       |        |
| Universal L        | ine Template S    | ample Line Ten    | plate  | with TAG usage exa  | amples ᅌ | View Details         |              |        |                       |        |
| - Self-Provi       | sioning           |                   |        |                     |          |                      |              |        |                       |        |
| 🛃 Allow Ei         | nd User to Provis | ion their own p   | hones  | 5                   |          |                      |              |        |                       |        |
| Limit Provis       | sioning once End  | User has this r   | nany ( | phones 10           |          |                      |              |        |                       |        |
|                    |                   |                   |        |                     |          |                      |              |        |                       |        |

**注意:**当用户尝试使用自己的分机自行调配设备时,会应用这些设置。

**注意:**您还可以为用户设置设备数量的最大限制,在此之后,自助调配将不适用于用户。 例如:如果用户已分配9台设备,因为上面屏幕截图中的"最大限制"设置为10,则用户只能自 行调配一台设备。

注意:如果未选中"允许最终用户调配其自己的电话"复选框。自助调配对用户不起作用。

5. 创建功**能组模板**并分配用**户配置文件**。导航至User Management > User/Phone Add > Feature Group Template,然后单击Add New。

| CISCO For Cisco Unified C     | d CM Administration                                    |                                       |                                |
|-------------------------------|--------------------------------------------------------|---------------------------------------|--------------------------------|
| System - Call Routing - Media | Resources - Advanced Features - Device - Application - | User Management 👻 Bulk Administration | n 🕶 Help 🕶                     |
|                               |                                                        | Application User                      |                                |
|                               |                                                        | End User                              |                                |
| <b>Cisco Unified C</b>        | M Administration                                       | User/Phone Add                        | Page Layout Preference         |
| System version: 10.5.2.13     | 901-2                                                  | SIP Realm                             | Universal Device Template      |
| VIII                          |                                                        | User Settings                         | Universal Line Template        |
| WARNING: DNS unreachal        | ble                                                    | Self-Provisioning                     | Feature Group Template         |
| Last Successful Backup: 5     | 14 day(s) ago                                          | Assign Presence Users                 | Quick User/Phone Add           |
|                               |                                                        |                                       |                                |
| System  Call I                | Routing 👻 Media Resources 👻 A                          | dvanced Features 🔻                    | Device  Application            |
| Feature Group                 | Template Configuration                                 |                                       |                                |
| 🔚 Save 🗶 🛛                    | Delete 🕂 Add New                                       |                                       |                                |
|                               |                                                        |                                       |                                |
| Feature Group                 | Template                                               |                                       |                                |
| Name * sel                    | f_fg                                                   |                                       |                                |
|                               |                                                        |                                       |                                |
| Description                   |                                                        |                                       |                                |
|                               |                                                        |                                       |                                |
|                               |                                                        |                                       |                                |
| Features                      |                                                        |                                       |                                |
| Home Cluster                  | •                                                      |                                       |                                |
|                               | or Unified CM IM and Procence (Cor                     | afigura IM and Drocon                 | so in the accepted LIC Service |
|                               | or onlined CM IM and Presence (Cor                     |                                       |                                |
| Include meet                  | ing information in Presence(Require                    | s Exchange Presence                   | Gateway to be configured on    |
|                               |                                                        | -                                     |                                |
| Services Profile              | Use System Default                                     | View Details                          |                                |
| User Profile                  | selfpro                                                | View Details                          |                                |
|                               | Scipio                                                 |                                       |                                |
| Allow Control                 | of Dovice from CTI                                     |                                       |                                |
|                               |                                                        |                                       |                                |
| Enable Exten                  | sion Mobility Cross Cluster                            |                                       |                                |
| Enable Mobili                 | ty                                                     |                                       |                                |
| Enable Mobile                 | e Voice Access                                         |                                       |                                |
|                               |                                                        |                                       |                                |
| Maximum Wait T                | ime for Desk Pickup * 10000                            |                                       |                                |
|                               | 10000                                                  |                                       |                                |
| 6.从"快速用户/电                    | <b>话添加"页创建</b> 用户,然后添加功 <b>俞</b>                       | <b>尨组模板</b> 。                         |                                |

步骤1.导航至User management > User Phone Add > Quick User /Phone Add,如图所示。

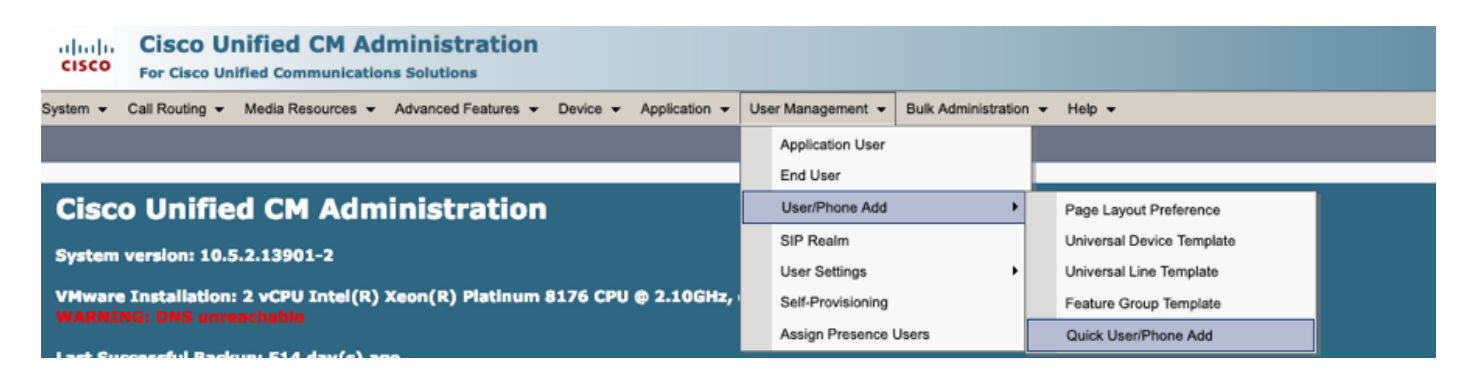

### 步骤2.在Access Control Group成员资格下添加Standard CCM End Users。

| System   Call Routing  Media Resources  Advanced Features  Device  Application  User Management  Bulk Administration  Help |  |
|----------------------------------------------------------------------------------------------------|--|
| Quick User/Phone Add                                                                                                    |  |
| Save                                                                                                    |  |
| User Information                                                                                                    |  |
| First Name akash                                                                                                    |  |
| Middle Name                                                                                                    |  |
| Last Name * sethi                                                                                                    |  |
| User ID * aksethi                                                                                                    |  |
| Feature Group Template self_fg View Details                                                                                |  |
| Access Control Group Membership                                                                                            |  |
| User is a member of:                                                                                                    |  |
|                                                                                                    |  |
| Access Control Group Membership                                                                                            |  |
| User is a member of:<br>Standard CCM End Users                                                                             |  |

步骤3.在分机字段中向用户添加分机,单击"操作"**下的**+图标以启用该字段。

| Access Control Group     | 1embership             |                            |   |      |
|--------------------------|------------------------|----------------------------|---|------|
| User is a member of:     | itandard CCM End Users | ▼ ‡ =                      |   |      |
| Credentials              |                        |                            |   |      |
| ✓ Use default credential |                        |                            |   |      |
| Password                 |                        |                            |   |      |
| Confirm Password         |                        |                            |   |      |
| PIN                      |                        |                            |   |      |
| Confirm PIN              |                        |                            |   |      |
|                          |                        |                            |   | ,    |
| Extensions               |                        |                            |   |      |
| Order Extension          |                        | Line Primary URI/Partition |   | Acti |
|                          | * New                  |                            | 1 | ÷    |

步骤3.如果要创建新扩展,请单击**New**并添加新DN。(如图像选项1所示)。 如果CUCM上已存在 分机并要分配给用户,请从图像的选项2中显示的下拉菜单中选择该分机。

| Access Control Group Membership                       |
|-------------------------------------------------------|
| User is a member of:<br>Standard CCM End Users        |
| Credentials                                           |
| Use default credential Password                       |
| Confirm Password                                      |
| PIN Confirm PIN                                       |
|                                                       |
| Extensions                                            |
| Order Extension 2 1 Line Primary URI/Partition Action |
|                                                       |

注意:创建用户后,默认情况下将主行用作自助服务用户ID。

7.验证最终用户是否已收到主**分机、自助服务用户ID、用户简档**和**标准CCM最终用户角色**。 导航 至**用户管理>最终用**户并访问新创建的用户,如图所示。

| CISCO Unified CM Admin<br>For Cisco Unified Communications Sol | istration<br>utions                                                                    |
|----------------------------------------------------------------|----------------------------------------------------------------------------------------|
| System - Call Routing - Media Resources - Advar                | nced Features • Device • Application • User Management • Bulk Administration • Help •  |
|                                                                | Application User                                                                       |
| Cieco Unified CM Admini                                        | End User                                                                               |
|                                                                |                                                                                        |
| System  Call Routing  Addia Resources  Addia                   | vanced Features   Device   Application   User Management   Eulk Administration   Help  |
| End User Configuration                                         |                                                                                        |
| Save 🗙 Delete 🕂 Add New                                        |                                                                                        |
| -User Information                                              |                                                                                        |
| User Status                                                    | Enabled Local User                                                                     |
| User 1D*                                                       | aksethi                                                                                |
| Password                                                       | Edit Credential                                                                        |
| Confirm Password                                               |                                                                                        |
| Self-Service User ID                                           | 1004                                                                                   |
| PIN                                                            | Edit Credential                                                                        |
| Confirm PIN                                                    | •••••                                                                                  |
| Last name*                                                     | sethi                                                                                  |
| Middle name                                                    |                                                                                        |
| First name                                                     | akash                                                                                  |
| Title                                                          |                                                                                        |
|                                                                |                                                                                        |
| System      Call Routing      Media Resources      A           | dvanced Features   Device   Application   User Management   Bulk Administration   Help |
| End User Configuration                                         |                                                                                        |
| 🔚 Save 🗶 Delete 🕂 Add New                                      |                                                                                        |
| User Locale                                                    | < None >                                                                               |
| Associated PC                                                  |                                                                                        |
| Digest Credentials                                             |                                                                                        |
| Confirm Digest Credentials                                     |                                                                                        |
| Licer Profile                                                  | celfore View Detaile                                                                   |
| Name Dialing                                                   |                                                                                        |
|                                                                | sethiakash                                                                             |
| Number of Digits needed for the Unique AA Name                 | .2                                                                                     |

| System 👻 Call Routing 👻 Media Resources 👻 Advanced Features 👻 Device 👻 Application 👻 User Management 👻 Bulk Administration 👻 Help 👻 |
|----------------------------------------------------------------------------------------------------|
| End User Configuration                                                                                                    |
| Save 🗶 Delete 🕂 Add New                                                                                                    |
|                                                                                                    |
| Allow Control of Device from CTI                                                                                                    |
| Enable Extension Mobility Cross Cluster                                                                                             |
| - Directory Number Associations                                                                                                    |
|                                                                                                    |
| Primary Extension 1004                                                                                                    |
| IPCC Extension < None >                                                                                                    |
|                                                                                                    |

**注意:**用户必须具有主分机和自助服务用户ID(标准CCM最**终用户角色)**,才能使自助调配工作 。

8.可在系统级别设置自助调配服务以使用安全模式,并可设置密码。

此功能已设置为**非身份验**证所需模式,**不需**要任何PIN才能使用自助调配。导航至**用户管理>自助调 配** 

| Self-Provisioning                                                                                                    |
|----------------------------------------------------------------------------------------------------|
| Save                                                                                                    |
| _ Status                                                                                                    |
| J Status: Ready                                                                                                    |
| r Authentication Mode                                                                                                    |
| Require Authentication                                                                                                    |
| Allow authentication for users only(via Password/PIN)                                                                                                    |
| Allow authentication for users(via Password/PIN) and Administrators(via Authentication Code)                                                                                                    |
| Authentication Code                                                                                                    |
| S No Authentication Required                                                                                                    |
| In this mode, authentication is disabled during device self-provisioning. The administrator or end user can enter a user ID or self-provisioning ID into an endpoint and the endpoint will associate |
|                                                                                                    |

注意:即使步骤8未配置,自调配仍然有效,因为它选择默认值为"无需身份验证"。

### 与自助调配相关的服务

• 思科呼叫管理器

此服务与电话注册关联,必须在尝试注册的节点上启用。

• 思科用户数据服务

此服务默认启用,无法禁用。

### 最终用户在电话上的体验

1. 超时1秒后,电话将访问IDLE URL,该URL将提示登录窗口。

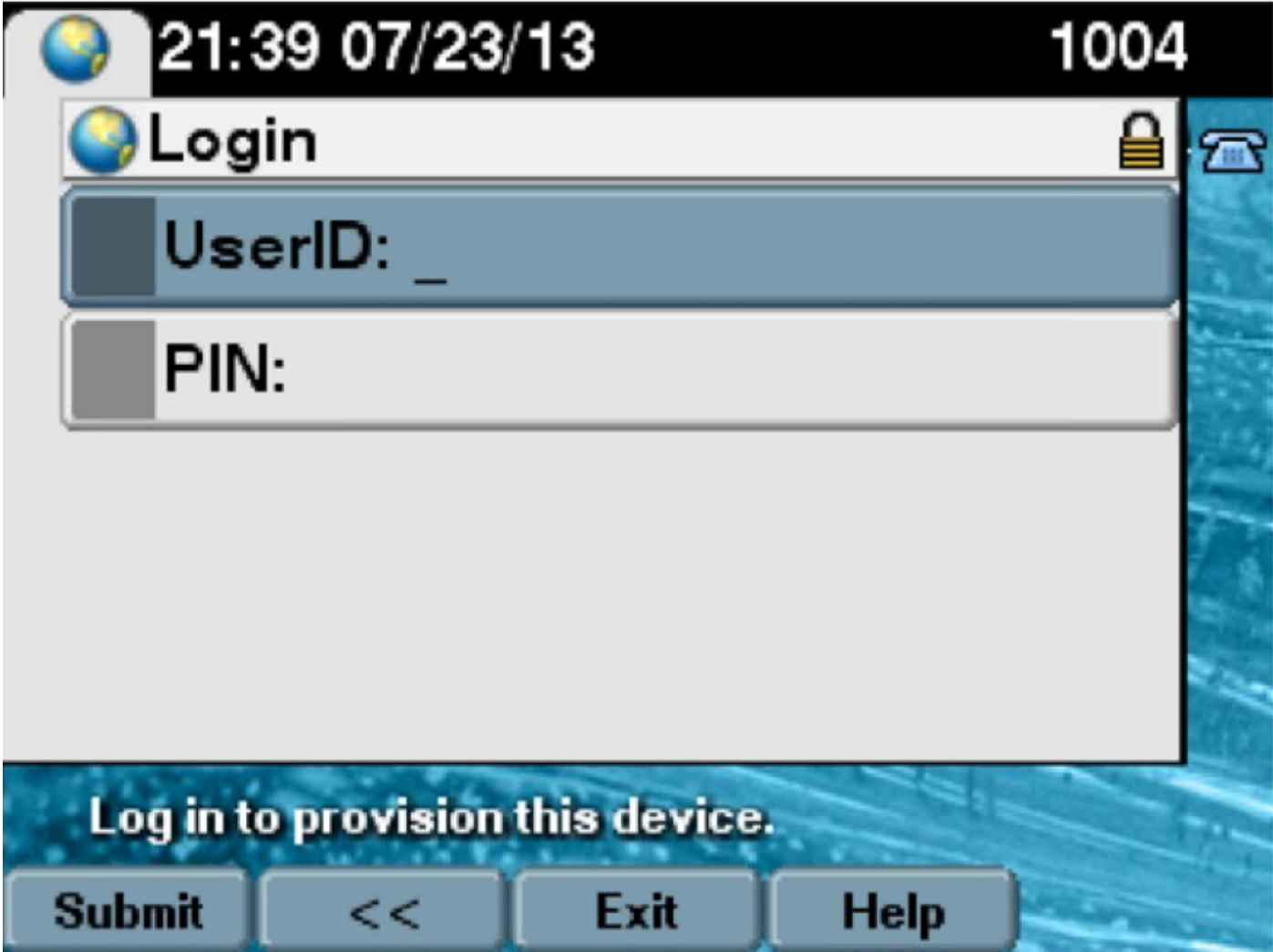

2.用户输入用户ID和PIN(非密码)。

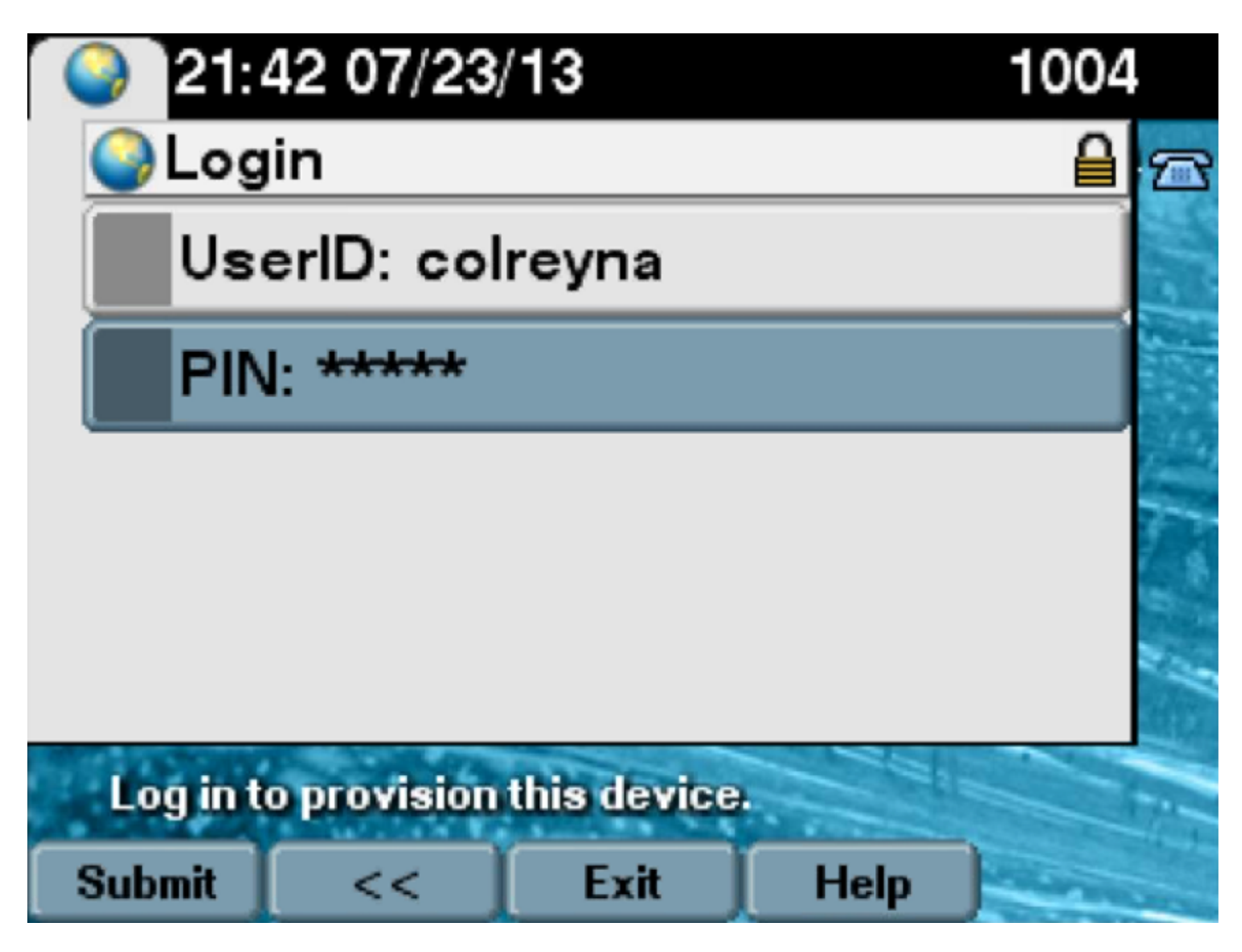

3.用户显示"登录成功"屏幕和要调配的号码,该号码将是添加到用户的主行。

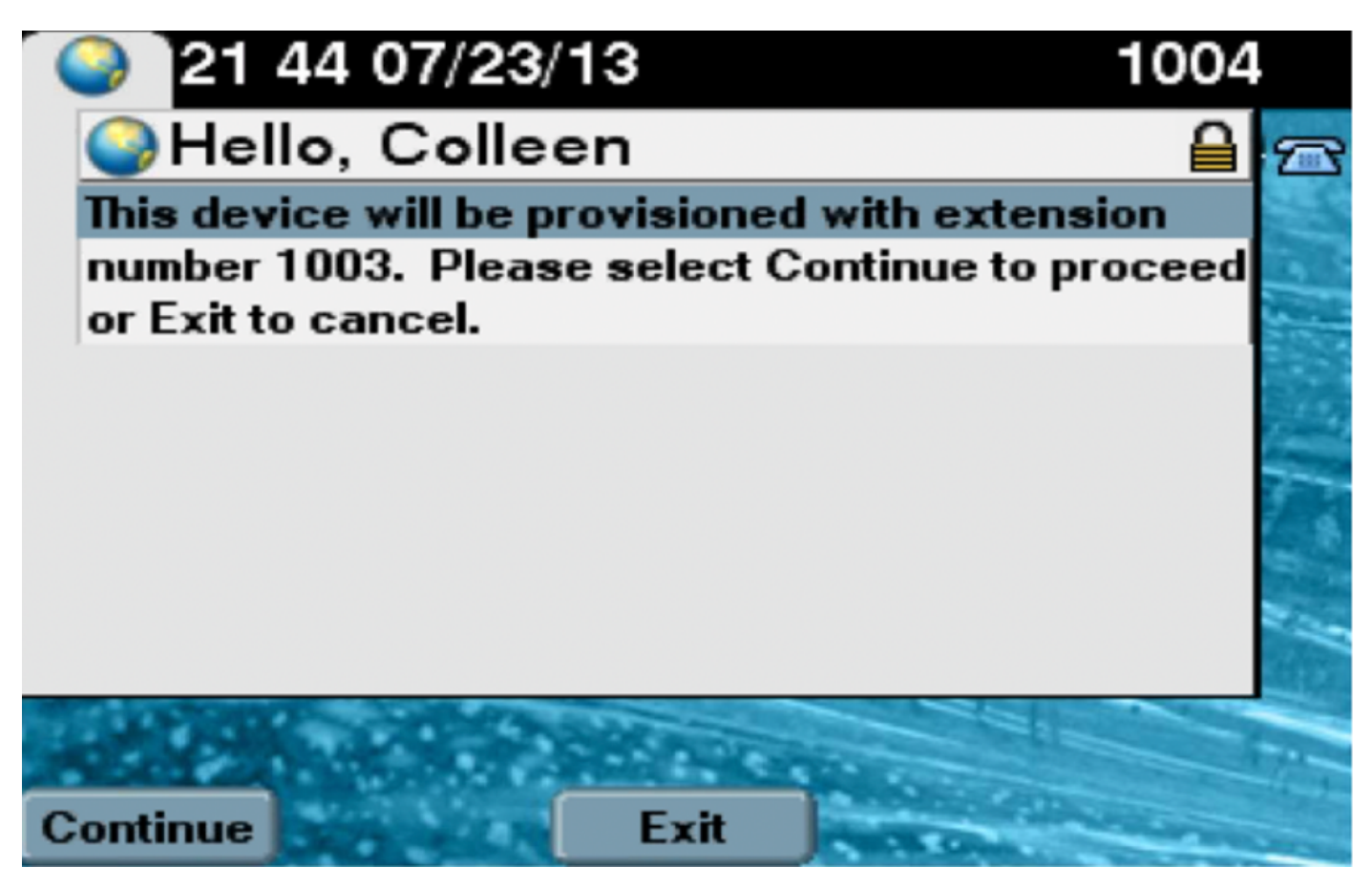

单击"继续"后,设备将重新启动,并使用"模板中指定的设置"以及与用户关联的主行。

### 故障排除

以下是电话客户端返回的常见错误消息:

错误代码 解决方案/原因
 SELFPROV\_NOT\_ALLOWED 选中Self-Provisioning复选框是否已选中用户的User Profile,
 SELFPROV\_DEVICE\_LIMIT 用户拥有的设备已达到限制。
 INVALID\_DEVICE\_MODEL 提供的设备型号无效。
 MODEL\_PHONETEMPELATE\_NOT\_FOUND 未配置所需的UDT。

#### 要收集的日志

要进一步排除UDS(用户数据服务)故障,请从RTMT收集"Cisco User Data Services"日志。

文件名的格式为cucm-uds####.log。 (#表示数字。)

默认情况下,跟踪设置为信息级别。

默认情况下,最大文件大小为1 MB。存储文件的最大数量默认为250。

**注意:**在"跟踪配置"窗口中更改"最大文件数"或"最大文件大小"设置时,系统会删除除当前文件 (即,如果服务运行)之外的所有服务日志文件。 如果服务尚未激活,系统会在激活服务后立即删除文件。

#### UDS日志及其解决方案中出现的常见错误:

# 2013-07-23 23:47:43,016 ERROR [http-bio-443-exec-177] handlers.SelfProvisionHandler - Model phone template is not available.

Solution: Ensure the User Profile has a UDT assigned (the default sample is fine)

# 2013-07-23 23:48:25,852 ERROR [http-bio-443-exec-181] handlers.SelfProvisionHandler - Device Self-Provision is not allowed.

Solution: Ensure the User Profile has "Allow End User to Provision their own phones" checked.

#### 2013-07-23 23:54:06,039 ERROR [http-bio-443-exec-220] handlers.SelfProvisionHandler - Device Self-Provision has reached its device limit.

Solution: Ensure the Usure Profile has a non-zero value in "Limit Provisioning once End User has this many phones" field.

- <u>CSCuq00358</u>
- <u>CSCve52657</u>
- <u>CSCun77515</u>
- <u>CSCun13382</u>

# 相关信息

• <u>技术支持和文档 - Cisco Systems</u>